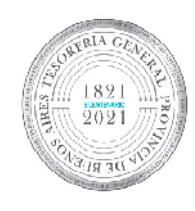

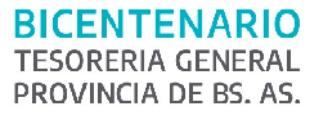

TESORERÍA GENERAL ORGANISMO DE LA CONSTITUCIÓN

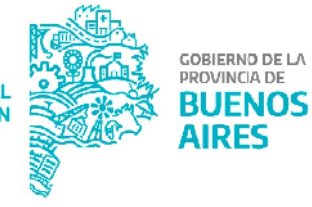

# Manual de usuario - Liquidación, pago y declaración de retenciones impositivas

Versión 2

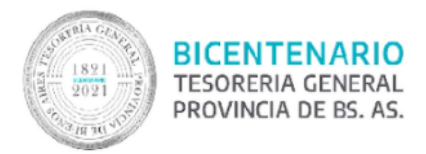

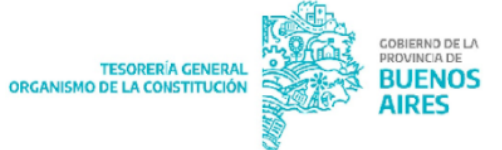

#### Contenido

| Alcance                                                      | 3  |
|--------------------------------------------------------------|----|
| Liquidación de retenciones Impositivas y seguridad social    | 3  |
| Tesorería Jurisdiccionales No Descentralizadas               | 3  |
| Circuito Tesorería con cuenta pagadora CUT                   | 3  |
| Circuito Repartición con cuenta pagadora CUT                 | 4  |
| Circuito Repartición con cuenta pagadora propia              | 4  |
| Tesorerías Jurisdiccionales Descentralizadas                 | 4  |
| Pago de las Retenciones                                      | 4  |
| Tesorería Jurisdiccionales No Descentralizadas               | 4  |
| Tesorerías Jurisdiccionales Descentralizadas                 | 5  |
| Presentación de Declaración Jurada –DD. JJ.                  | 5  |
| Pasos en SIGAF para liquidación                              | 6  |
| Pasos en aplicativo GRI - Gestión de retenciones impositivas | 9  |
| Generar rendición - AFIP - SICORE                            | 9  |
| ACTUALIZACIÓN DEL FORMATO DE IMPORTACIÓN                     | 11 |
| CONSULTAR RENDICIÓN - AFIP - SICORE                          | 14 |
| GENERAR RENDICIÓN – ARBA                                     | 14 |
| CONSULTAR RENDICIÓN - ARBA                                   | 16 |

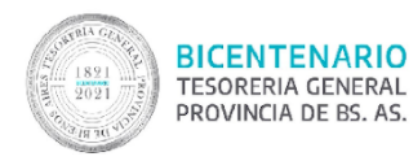

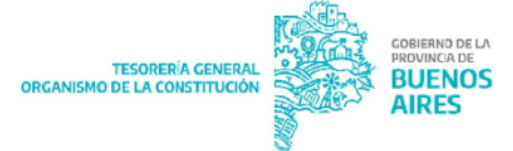

#### Alcance

El presente documento explica los pasos y responsables para liquidar, pagar y presentar las declaraciones juradas de las retenciones impositivas y de seguridad social, según lo normando en la circular "CI 2018-0292212-GDEBA-TGP"

# Liquidación de retenciones Impositivas y seguridad social

## Tesorería Jurisdiccionales No Descentralizadas

Cada Tesorería Jurisdiccional No Descentralizada se va a encargar de Liquidar las Retenciones Impositivas generadas por las Órdenes de Pago que hicieron Circuito Repartición (OR), es decir, cada repartición liquidará las retenciones impositivas que en la etapa del gasto confirmó.

La Tesorería General de la Provincia liquidará las retenciones impositivas generadas por las Órdenes de Pago que hicieron Circuito Tesorería General (OT).

Cada liquidación genera un C42, este va a seguir un Circuito Tesorería General (OT) o Repartición (OR) según la cuenta pagadora que haya tenido la Orden de Pago C41 que dieron origen las retenciones impositivas

## Circuito Tesorería con cuenta pagadora CUT

Si la cuenta pagadora de la OP de donde surgieron las retenciones fue la CUT (73780/5) la OP C42 generada al liquidar las retenciones va a tener la misma cuenta pagadora que la orden de pago C41 y seguirá Circuito Tesorería General (OT).

Tesorería General se encargará de firmar la orden de pago e iniciar el expediente de pago. Con la firma la OP se traslada automáticamente a TGP y debe remitir el expediente de pago a mesa de entradas.

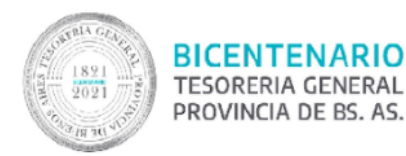

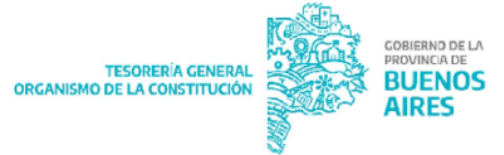

## Circuito Repartición con cuenta pagadora CUT

Si la cuenta pagadora de la OP de donde surgieron las retenciones fue CUT (73780/5) la OP C42 generada al liquidar las retenciones va a tener la cuenta pagadora de la Orden de Pago C 41 será Circuito Tesorería General (OT). La autoridad competente de cada Jurisdicción se encargará de firmar la orden de pago e iniciar el expediente de pago. Con la firma la OP se traslada automáticamente a TGP y debe remitir el expediente de pago a mesa de entradas.

#### Circuito Repartición con cuenta pagadora propia

Si la cuenta pagadora de la OP de donde surgieron las retenciones fue otra distinta a la CUT (73780/5) la OP C42 generada al liquidar las retenciones va a tener la cuenta pagadora de la Orden de Pago C 41 seguirá Circuito Repartición (OR). La autoridad competente de cada Jurisdicción se encargará de firmar la orden de pago e iniciar el expediente de pago.

#### Tesorerías Jurisdiccionales Descentralizadas

Si la cuenta pagadora de la OP de donde surgieron las retenciones fue una cuenta propia, la OP C42 generada al liquidar las retenciones va a tener la misma cuenta pagadora que la orden de pago C41 y seguirá Circuito Repartición (OR). La autoridad competente de cada Jurisdicción se encargará de firmar la orden de pago e iniciar el expediente de pago. Con la firma la OP se traslada automáticamente al módulo de Tesorería en SIGAF.

## Pago de las Retenciones

#### Tesorería Jurisdiccionales No Descentralizadas

 AFIP: La generación y pago del VEP de las retenciones generadas por las OPC41 con circuito T y/o R con cuenta pagadora CUT está a cargo de la Dirección Impositiva de Tesorería General.

A través de la plataforma de pago BAPRO empresa, se ingresa con el CUIT de la Tesorería General y se generan los correspondientes VEP para cada jurisdicción,

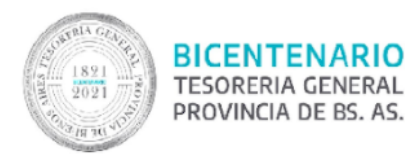

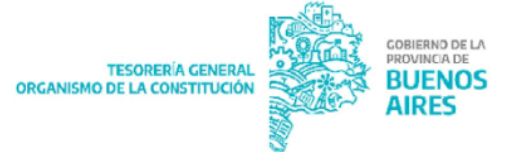

efectuándose luego el pago desde la misma plataforma. A fines de regularizar en SIGAF la OP C42, es condición necesaria que las jurisdicciones envíen el expediente de pago a mesa de entradas de TGP. Una vez recepcionado y validado el expediente se regulariza el pago de la OP C42 por medio del pago Nota.

- ARBA: Para las retenciones generadas por las OP C41 con circuito T y/o R con cuenta pagadora CUT. La Jurisdicción genera el código Link de pago.

La Dirección General de Pagos de Tesorería General a través de la plataforma de pago BAPRO empresa ingresa el Código Link de cada una de las Jurisdicciones. A fines de regularizar en SIGAF la OP C 42, es condición necesaria que las jurisdicciones envíen el expediente de pago a mesa de entradas de TGP. Una vez recepcionado y validado el expediente se regulariza el pago de la OP C42 por medio del pago Nota.

#### Tesorerías Jurisdiccionales Descentralizadas

Para las retenciones generadas por Circuito Repartición y cuenta pagadora propia cada Jurisdicción debe generar y pagar el VEP y Código Link. Iniciar el expediente de pago y regularizar por Nota la OP C42.

## Presentación de Declaración Jurada –DD. JJ.

La Tesorería General es responsable de realizar las declaraciones juradas de las retenciones generadas por órdenes de pago OT con cuenta pagadora CUT.

Las Jurisdicciones son responsables de realizar las declaraciones juradas de las retenciones generadas por órdenes de pago OR con cuenta pagadora CUT y cuenta propia.

Las Jurisdicciones que pertenecen a Tesorerías Descentralizadas son responsables de realizar las declaraciones juradas de las retenciones generadas por órdenes de pago OR cuenta propia.

Mediante el aplicativo GRI (Gestión Retenciones Impositivas), se descargan los TXT correspondientes por impuesto.

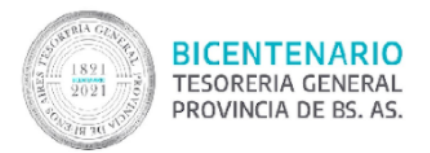

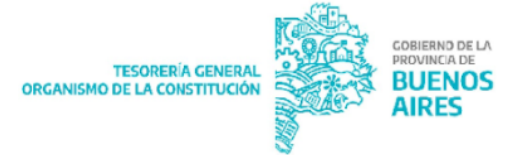

# Pasos en SIGAF para liquidación

Ítem de menú: Gastos - Retenciones- Liquidación de retenciones- Liquidación de retenciones.

| Parámetros Liquidación de Retenciones 🛛 🗙              |
|--------------------------------------------------------|
|                                                        |
| Filtro Orden                                           |
|                                                        |
|                                                        |
| Cod. Retención: >>Agregar(k)                           |
| Fecha Emisión: / < <eliminar(j)< td=""></eliminar(j)<> |
| DGA:                                                   |
| Beneficiario:                                          |
| Benef. Retenido:                                       |
| Orden de Pago 🔽 Comprobante 🗖                          |
| Cuenta Pagadora                                        |
| Banco Sucursal Cuenta                                  |
| Orden de Pago                                          |
| Ejercicio: Tipo: Rango Nro.: /                         |
|                                                        |
| Comprobante                                            |
| Sucursal Nro.: Tipo: Rango Nro.: /                     |
|                                                        |
|                                                        |

Se debe completar:

- El código de retención, para poder seleccionarlo se presiona F9 una vez posicionado en la casilla correspondiente. Una vez seleccionado el código de retención, apretar el botón "agregar".
- Fecha emisión: correspondiente al tipo de código impositivo.
- DGA: Jurisdicción que está liquidando
- Cuenta Pagadora: aquí se debe colocar la cuenta con la que se hayan pagado las OP que dieron origen a las distintas retenciones.

Finalmente presionar F8, al hacerlo se despliegan todas las retenciones del código seleccionado a ser liquidadas.

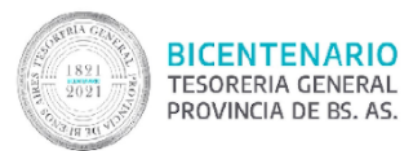

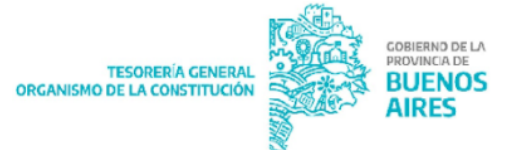

| Emision  | DGA | Ente  |                                | Estado Constanci | a Imp. Retenido |
|----------|-----|-------|--------------------------------|------------------|-----------------|
| /03/2018 | 19  | 29094 | FEITO OSCAR NORBERTO           | I EMITIDA        | 999999          |
| /03/2018 | 36  | 34940 | DESIMONE MARIO GABRIEL         | I EMITIDA        | 999999          |
| /03/2018 | 36  | 10141 | IT DEALS SOCIEDAD ANONIMA      | I EMITIDA        | 999999          |
| /03/2018 | 36  | 4130  | JOSUE ECHENIQUE SOCIEDAD ANONI | I EMITIDA        | 999999          |
| /03/2018 | 74  | 46045 | BEECH FLYING SA                | I EMITIDA        | 999999          |
| /03/2018 | 116 | 16105 | EMPRESA DISTRIBUIDORA LA PLATA | I EMITIDA        | 999999          |
| /03/2018 | 35  | 93922 | FACULTAD DE CIENCIAS JURIDICAS | I EMITIDA        | 999999          |
| Ę        |     |       |                                |                  |                 |
|          |     |       |                                |                  |                 |
|          |     |       |                                |                  |                 |
| 3        |     |       |                                |                  |                 |
|          | -   |       |                                |                  |                 |
|          |     |       | l                              |                  |                 |
|          |     |       | [                              |                  |                 |
|          | 1 1 | 1     |                                | 1.1              |                 |

Para liquidar las retenciones, se pueden seleccionar algunas o seleccionar todas (oprimiendo el botón "Seleccionar todo") y luego presionar el botón "Liquidar".

| Emision   | DGA | Ente                                    |                                | Est | ado Constancia  | Imp. Retenido |   |
|-----------|-----|-----------------------------------------|--------------------------------|-----|-----------------|---------------|---|
| 6/03/2018 | 19  | 29094                                   | FEITO OSCAR NORBERTO           |     | EMITIDA         | 999999        |   |
| 7/03/2018 | 36  | 34940                                   | DESIMONE MARIO GABRIEL         |     | EMITIDA         | 999999        |   |
| /03/2018  | 36  | 10141                                   | T DEALS SOCIEDAD ANONIMA       |     | EMITIDA         | 999999        |   |
| /03/2018  | 36  | 4130                                    | JOSUE ECHENIQUE SOCIEDAD ANONI |     | EMITIDA         | 999999        |   |
| /03/2018  | 74  | 46045                                   | BEECH FLYING SA                |     | EMITIDA         | 999999        |   |
| /03/2018  | 116 | 16105                                   | EMPRESA DISTRIBUIDORA LA PLATA |     | EMITIDA         | 999999        |   |
| /03/2018  | 35  | 93922                                   | FACULTAD DE CIENCIAS JURIDICAS |     | EMITIDA         | 999999        | Г |
| -         |     | -                                       | [                              |     |                 |               | Г |
|           |     |                                         |                                |     | 1               |               | Г |
|           |     |                                         |                                |     | 0               |               | Г |
|           |     |                                         |                                |     |                 |               | Г |
|           |     | (                                       |                                |     |                 |               | Г |
|           |     |                                         |                                |     |                 |               | Г |
|           |     | ( ) ( ) ( ) ( ) ( ) ( ) ( ) ( ) ( ) ( ) |                                |     |                 |               | Г |
|           |     | ( )<br>}                                |                                |     |                 |               | Г |
|           |     |                                         |                                |     | Total Seleccion | 00.0 Obe      |   |

Al presionar "Aceptar" nos dará el número de C42 generado:

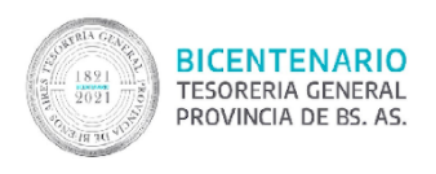

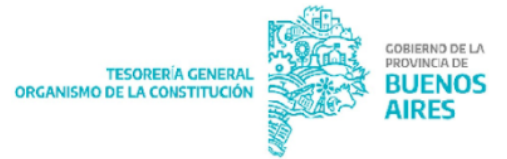

| OP de liquida | ción                                            | X |
|---------------|-------------------------------------------------|---|
| 1             | Se generó la OP de liquidación C42: 23969/2018. |   |
|               | Aceptar                                         |   |

Para autorizar el C42 volver al menú principal de SIGAF y seleccionar:

Ítem de menú: Gastos - Gastos No Presupuestarios - Órdenes de pago - Autorización

En ella se debe completar el número de OP C42 que se desea autorizar y el ejercicio vigente. Luego se presiona F8 o el botón ejecutar , al hacerlo se despliega la siguiente pantalla:

|                                                      |                                               |                                                          | Formula                               | rio C42                                                 |                          |                      |             |
|------------------------------------------------------|-----------------------------------------------|----------------------------------------------------------|---------------------------------------|---------------------------------------------------------|--------------------------|----------------------|-------------|
| Número<br>Ejercicio<br>F. Ingreso<br>F. Autorización | 23969<br>2018<br>14/03/2018                   | Institución<br>Unidad Ejecutora<br>T. Registro<br>Estado | 10 0 0<br>59 T<br>EXP N<br>I INGRESAL | ESORERIA GENERAL<br>ESORERO GENERAL<br>O PRESUPUESTARIO | DE LA PROVINCIA<br>(C42) |                      |             |
| Cabecera<br>Beneficiario<br>Banco                    | Particularidades<br>io<br>31239 ADMI<br>Sucur | Fechas                                                   | ERAL DE INGRES                        | OS PUBLICOS                                             | _                        | CUIT (33-69345023    | 9           |
| Actuación<br>Repartición                             | 1                                             | Tipo (EE                                                 | Nro.                                  | 1 Ejercicio 2018                                        | Alcance 1                | Caracteristica       | 1           |
| Acto Admi<br>Repartición                             | nistrativo<br>0                               | Tipo  F                                                  | Nro.                                  | 2 Ejercicio 2018                                        | Alcance                  | 1                    |             |
| Tesorería                                            | TGP                                           | Priori                                                   | dad AUT PAG                           | D AUTOMATIC Grupo I                                     | Liquidador VARIOS        | GASTOS VARIOS C      | ONTAL       |
| Banco Pag.                                           | 14 Sucursal Pa                                | <b>9</b> . 2000                                          | Cuenta Pag. 7378                      | 0/5                                                     |                          | Controlar por Cesio  | nes 🗖       |
|                                                      | Circui                                        | to Tesorería Gen                                         | eral                                  | Factura R                                               | esolución                | Mes-Prest            |             |
| ITEMS                                                | DEDUCCIONES                                   | PAGOS                                                    | 1                                     |                                                         |                          |                      |             |
| AXT                                                  | Descripcio                                    | m                                                        |                                       |                                                         | li<br>C                  | mporte<br>)evengado  |             |
| 10067                                                | RETENCIMP GAN                                 | ANCIAS VARIOS                                            |                                       |                                                         |                          | 103,014.40           |             |
| Autorizar                                            | Agular                                        | Totajes                                                  | 1                                     | Inf. adicional Item                                     | Ejec. NO Presup          | Cons. <u>G</u> lobal | Ver Resumen |

En ella se debe completar:

• Institución y Unidad Ejecutora

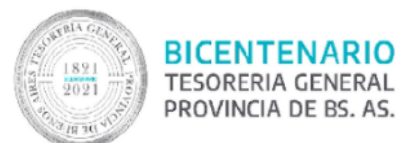

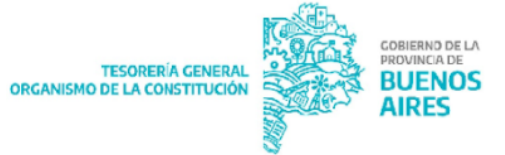

- Actuación: Número del expediente que se generó para liquidar las retenciones, cabe aclarar que por defecto en Tipo trae LIQ y este debe ser cambiado a EE o EXP según corresponda.
- Acto Administrativo: Se deben incorporar los datos del acto administrativo que da origen al expediente, este normalmente es un Informe.
- Grupo Liquidador: Por defecto el sistema trae Gastos Varios, igual es conveniente corroborar que así sea.
- Banco Pagador: Se debe incorporar la cuenta bancaria de la que van a salir los fondos para el pago de esta OP C42.
- Circuito: Se debe seleccionar el circuito de pago que debe seguir la OP.

Finalmente presionar el botón "Autorizar".

# Pasos en aplicativo GRI - Gestión de retenciones impositivas

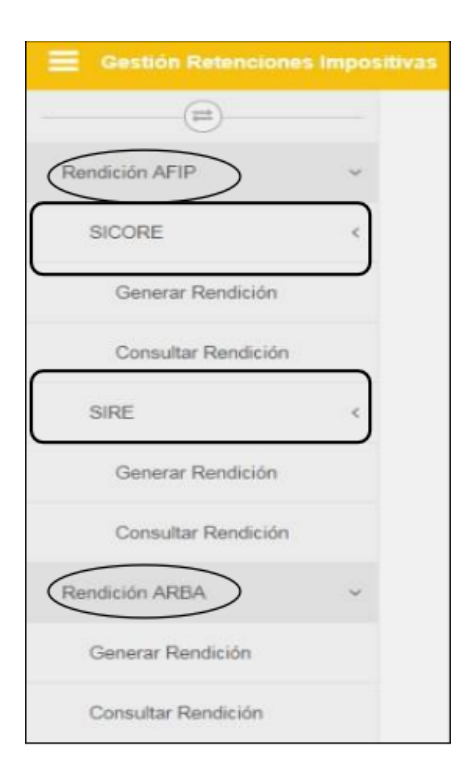

# Generar rendición - AFIP - SICORE

Desde ítem de menú - Rendición AFIP - SICORE - Generar rendición

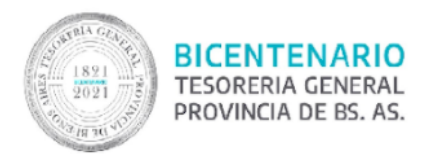

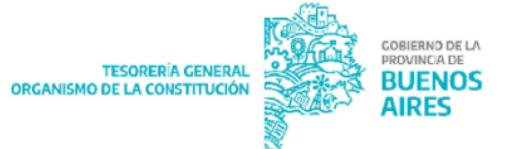

En la pantalla se muestra la descripción de:

- N° de constancia
- Fecha de constancia
- Beneficiario de orden de pago
- CUIT
- N° de orden de pago
- Importe de OP
- Estado de la constancia
- Importe retenido

| erar s     | SICORE        |                       |                                     |             |                         |               |                  |                    |                   |
|------------|---------------|-----------------------|-------------------------------------|-------------|-------------------------|---------------|------------------|--------------------|-------------------|
| Aostrar 25 | i 🕳 registro  |                       | Copi                                | er CSV PDF  | Imprim                  |               |                  | Buscar.            | Exportan          |
|            | Constancia 11 | Fecha<br>Constancia 💠 | Beneficiario OP                     | cuit II     | OP II                   | Importe<br>OP | Estado<br>Const. | Importe<br>Ret. 11 | ▲ Exportar Selec. |
|            | 266/2018      | 28/02/2018            | PULIDO GRACIELA<br>SUSANA HOGAR PAZ | 27066666153 | C41 -<br>9419 /<br>2018 | \$ 43.820,00  | EMITIDA          | \$ 276,40          |                   |
|            | 265/2018      | 28/02/2018            | PULIDO GRACIELA<br>SUSANA HOGAR PAZ | 27066666153 | C41 -<br>9412 /<br>2018 | \$ 563.087,00 | EMITIDA          | \$<br>10.661,74    |                   |
|            | 264/2018      | 28/02/2018            | SALUD INTEGRAL S R<br>L             | 30701679829 | C41 -<br>9100 /<br>2018 | \$ 74.362,00  | EMITIDA          | \$ 887,24          |                   |
|            | 263/2018      | 28/02/2018            | SALUD INTEGRAL S R<br>L             | 30701679829 | C41 -<br>9098 /<br>2018 | \$ 61.968,33  | EMITIDA          | \$ 639,37          |                   |
|            | 262/2018      | 28/02/2018            | SALUD INTEGRAL S R                  | 30701679829 | C41 -<br>9097 /         | \$ 122.452,00 | EMITIDA          | \$ 1.849,04        |                   |

Se puede desde el botón "exportar todo" realizar una selección masiva de todos los beneficiarios o bien seleccionando algunos y luego desde el botón "exportar selec.".

Al realizar la selección surge el siguiente cartel de advertencia:

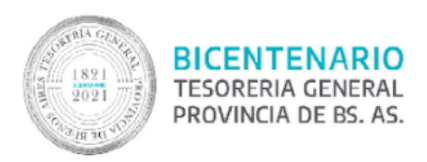

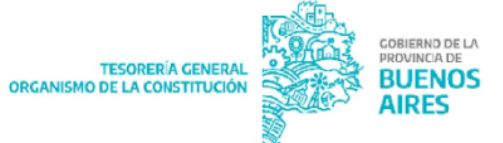

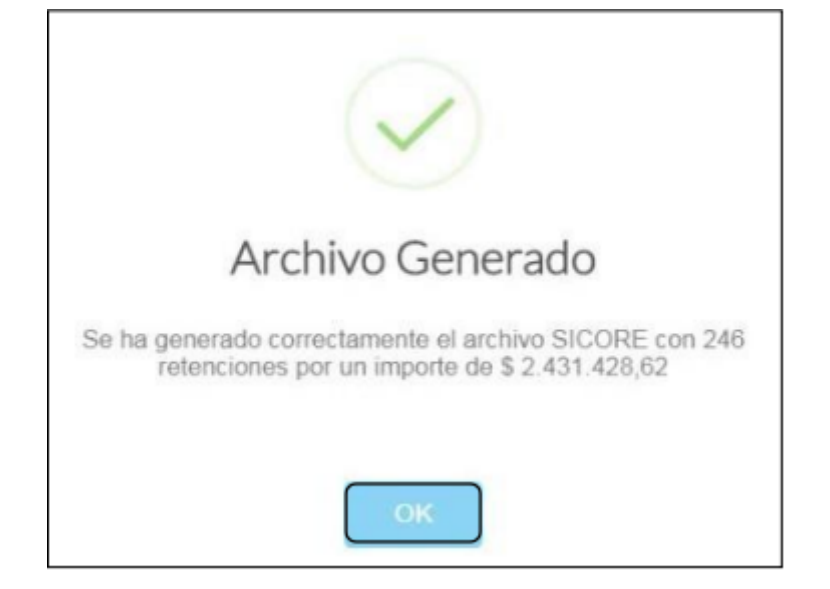

| ¿Desea generar el archivo SICORE con 246 retenciones, por<br>un total de \$ 2.431.428,62? |  |
|-------------------------------------------------------------------------------------------|--|
| Cancelar Aceptar                                                                          |  |

# ACTUALIZACIÓN DEL FORMATO DE IMPORTACIÓN

Desde AFIP - SIAP-SICORE - Declaración jurada - Datos de la Declaración Jurada.

En la pantalla se selecciona el botón "Importar" resaltado a continuación.

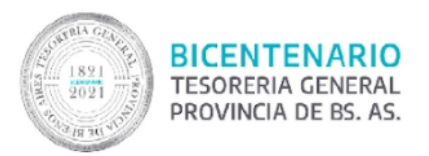

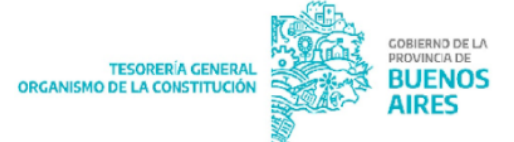

| Declaraciones juradas<br>Seleccionar                                                                  | Agente esporádico de retención Exportador                                                                                                    |  |
|----------------------------------------------------------------------------------------------------|----------------------------------------------------------------------------------------------------|--|
| 04/2018, Rectificativa 3<br>04/2018, Rectificativa 2<br>04/2018, Rectificativa 1<br>04/2018, Original | Incluido en el Régimen Excepcional de Ingresos.     R.G. 830 - Art. 39.     Datos de la declaración seleccionada     Mes Año     Período Fiscal 04 2018 |  |
|                                                                                                    | de rectificativa 3 · Rectificativa 3                                                                                                    |  |

Se despliega la siguiente ventana, en la que se deberá seleccionar "la lupa" resaltada:

| Formatos de Importación                             | ×   |
|-----------------------------------------------------|-----|
| Retenciones Nombre Estándar Retenciones Versión 8.0 |     |
|                                                     | -31 |
| Formato: Estándar Retenciones Versión 8.0           |     |

Surge la siguiente ventana:

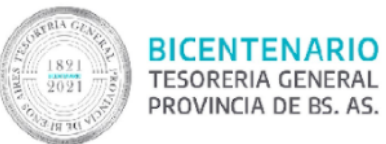

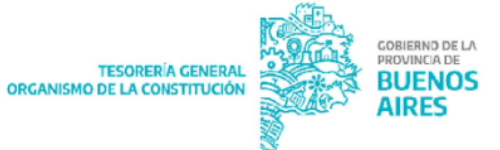

| Concepto del dato                                 | Desde | Hasta | Se importa |
|---------------------------------------------------|-------|-------|------------|
| Código de comprobante                             | 1     | 2     | Sí         |
| Fecha de emisión del comprobante (DD/MM/^^^)      | 3     | 12    | Sí         |
| Número del comprobante                            | 13    | 28    | Sí         |
| Importe del comprobante                           | 29    | 44    | Sí         |
| Código de impuesto                                | 45    | 47    | Sí         |
| Código de régimen                                 | 48    | 50    | Sí         |
| Código de operación                               | 51    | 51    | Sí         |
| Base de cálculo                                   | 52    | 65    | Sí         |
| Fecha de emisión de la retención (DD/MM//////)    | 66    | 75    | Sí         |
| Código de condición                               | 76    | 77    | Sí         |
| Retención practicada a sujetos suspendidos según: | 78    | 78    | Sí         |
| Importe de la retención                           | 79    | 91    | Sí         |
| Porcentaje de exclusión                           | 92    | 97    | Sí         |
| Fecha de emisión del boletín                      | 98    | 107   | Sí         |
| Tipo de documento del retenido                    | 108   | 109   | Sí         |
| Número de documento del retenido                  | 110   | 129   | Sí         |
| Número certificado original                       | 130   | 143   | Sí         |

Se deberán completar las columnas "Desde" y "Hasta" manualmente, en función a los datos proporcionados por la siguiente imagen:

|                                                   | Formatos de Importación<br>Estándar Retenciones Versión 8.0 |       |       |          |  |
|---------------------------------------------------|-------------------------------------------------------------|-------|-------|----------|--|
| Concepto del Campo                                | Tipo de Dato                                                | Desde | Hasta | Longitud |  |
| Código de comprobante                             | Entero                                                      | 1     | 2     | 2        |  |
| Fecha de emisión del comprobante (DD/MM/YYYY)     | Fecha                                                       | 3     | 12    | 10       |  |
| Número del comprobante                            | Texto                                                       | 13    | 28    | 16       |  |
| Importe del comprobante                           | Decimal                                                     | 29    | 44    | 16       |  |
| Código de impuesto                                | Entero                                                      | 45    | 47    | 3        |  |
| Código de régimen                                 | Entero                                                      | 48    | 50    | 3        |  |
| Código de operación                               | Entero                                                      | 51    | 51    | 1        |  |
| Base de cálculo                                   | Decimal                                                     | 52 .  | 65    | 14       |  |
| Fecha de emisión de la retención (DD/MM/YYYY)     | Fecha                                                       | 66    | 75    | 10       |  |
| Código de condición                               | Entero                                                      | 76    | 77    | 2        |  |
| Retención practicada a sujetos suspendidos según: | Entero                                                      | 78    | 78    | 1        |  |
| Importe de la retención                           | Decimal                                                     | 79    | 91    | 14       |  |
| Porcentaje de exclusión                           | Decimal                                                     | 92    | 97    | 6        |  |
| Fecha de emisión del boletin                      | * Fecha                                                     | 98    | 107   | 10       |  |
| Tipo de documento del retenido                    | Entero                                                      | 108   | 109   | 2        |  |
| Número de documento del retenido                  | Texto                                                       | 110   | 129   | 20       |  |
| Número certificado original                       | Entero                                                      | 130   | 143   | 14       |  |

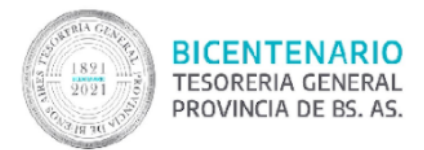

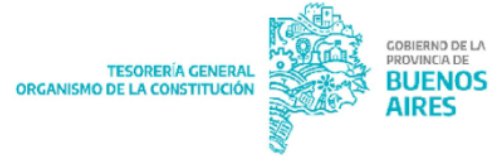

# **CONSULTAR RENDICIÓN - AFIP - SICORE**

Desde el ítem de menú Rendición - AFIP - SICORE - Consultar Rendición

En la siguiente pantalla, en cada renglón se muestra el conjunto de constancias que se agruparon en el paso anterior para generar el archivo para subir al aplicativo SICORE.

El número de transacción es equivalente al número de VEP. Es un campo a completar no obligatorio, pero se recomienda completarlo para tener una mayor organización.

Desde el botón descargar, se obtiene el archivo necesario para subir al aplicativo SICORE.

Los estados por lo que pasa el archivo son:

- Ingresado: están agrupadas las constancias en los archivos.
- Enviado: una vez que se descarga el archivo.
- Procesado: una vez que se completa el número de transacción.

| Ingrese Nr      | ro. Transaccion                               | mgelanie                                                                                                    |                                                                                                    | Buscar:                                                                                                    |
|-----------------|-----------------------------------------------|----------------------------------------------------------------------------------------------------|----------------------------------------------------------------------------------------------------|----------------------------------------------------------------------------------------------------|
| Cant.<br>Reg 11 | 0 🖌                                           | K Importe Total 11                                                                                                    | Estado                                                                                                    | 11 Descargar                                                                                                    |
| 246             | 0                                             | \$2,431,428,62                                                                                                    | ENVIADO                                                                                                    | 👔 🙆 Anutar                                                                                                    |
| 246             | 0                                             | \$ 2.431.428,62                                                                                                    | ANULADO                                                                                                    | 0                                                                                                    |
| 1               | 0                                             | \$ 276,40                                                                                                    | ANULADO                                                                                                    | ۵                                                                                                    |
| 246             | 0                                             | \$ 2,431,428,62                                                                                                    | ANULADO                                                                                                    | •                                                                                                    |
| 1               | 0                                             | \$ 276,40                                                                                                    | ANULADO                                                                                                    | (h)                                                                                                    |
| 246             | 0                                             | \$ 2.431.428,62                                                                                                    | ANULADO                                                                                                    | D                                                                                                    |
|                 | Cant. 0<br>246<br>246<br>1<br>246<br>1<br>246 | Cant.     0       246     0       246     0       1     0       246     0       1     0       246     0       1     0       246     0 | Cant.         Imprese Nro. Transaccion           246         9         \$ 2.431.428.62           246         9         \$ 2.431.428.62           1         0         \$ 2.76.40           246         0         \$ 2.431.428.62           1         0         \$ 2.76.40           246         0         \$ 2.431.428.62           1         0         \$ 2.76.40           246         0         \$ 2.431.428.62           1         0         \$ 2.76.40           246         0         \$ 2.431.428.62 | Cant.         Importe Total         Estado           246         0         \$2.431.428.62         ENVIADO           246         0         \$2.431.428.62         ENVIADO           246         0         \$2.431.428.62         ANULADO           1         0         \$2.76.40         ANULADO           246         0         \$2.76.40         ANULADO           1         0         \$2.76.40         ANULADO           246         0         \$2.76.40         ANULADO           246         0         \$2.76.40         ANULADO           246         0         \$2.76.40         ANULADO           246         0         \$2.76.40         ANULADO           246         0         \$2.76.40         ANULADO |

<u>NOTA</u>: la declaración de ganancias sobre sueldos, correspondiente a 4º categoría deberá seguir realizándose por fuera de este sistema, mediante una carga manual.

## **GENERAR RENDICIÓN – ARBA**

Desde el ítem de menú Rendición - ARBA - Generación Rendición

En la pantalla se muestra la descripción de:

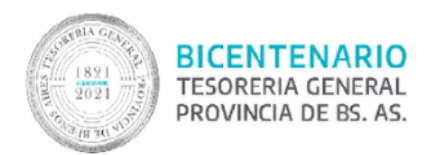

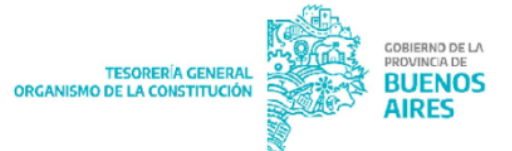

- Constancia
- Fecha de Constancia
- Beneficiario de Orden de Pago
- CUIT
- N° de Orden de Pago
- Importe de OP
- Estado de la Constancia
- Importe Retenido

| sater 2 | s v regato    |                        | Copier                     | ເຈ | POF Imprin  | ~                       |                  |                     | Buscac          |                 |
|---------|---------------|------------------------|----------------------------|----|-------------|-------------------------|------------------|---------------------|-----------------|-----------------|
| U       | Constancia 11 | Fecha<br>Constancia II | Beneficiario OP            | li | CUIT II     | OP 11                   | Importe<br>OP    | Estado<br>Const. 11 | Importe<br>Ref. | 🛓 Exportar Sele |
| )       | 24/2018       | 19/02/2018             | VALENZUELA FEDERICO JAVIER |    | 20349285720 | C41 -<br>3426 /<br>2018 | \$<br>27.500,00  | EMITIDA             | \$ 770.00       |                 |
|         | 23/2016       | 19/02/2018             | GOLDAR GUILLERMO FERNANDO  |    | 20224118369 | C41 -<br>3306 /<br>2018 | \$<br>35.650,00  | EMTIDA              | \$ 998.20       |                 |
|         | 22/2018       | 19/02/2018             | NAKASHIMA FIDEL            |    | 20242462700 | C41 -<br>32457<br>2018  | \$<br>34 500,00  | EMTIDA              | \$ 966.00       |                 |
|         | 18/2018       | 16/02/2018             | BOURDIN JOAGUIN            |    | 23382982789 | C41 -<br>29497<br>2018  | \$<br>23.000,00  | EMITIDA             | \$ 544,00       |                 |
|         | 20/2018       | 16/02/2018             | ARDANAZ MANUEL             |    | 20344624152 | C41 -<br>2943 /<br>2018 | \$<br>26.000,00  | EMITIDA             | \$ 728.00       |                 |
|         | 614/2018      | 28/02/2018             | CITARELLA S A              |    | 30625195353 | C41 -<br>4330 /<br>2018 | \$<br>292.500,00 | ΕΜΠΟΑ               | \$<br>11.700,00 |                 |

Se puede desde el botón "exportar todo" realizar una selección masiva de todos los beneficiarios o bien seleccionando algunos y luego desde el botón "exportar selec."

Al realizar la selección surge el siguiente cartel de advertencia:

| ¿Desea gener | ar el archivo<br>total de : | ARBA (<br>\$ 17.01 | on 8 rete<br>0,20? | enciones, | por ur |
|--------------|-----------------------------|--------------------|--------------------|-----------|--------|
|              | Cancelar                    |                    | Acenta             |           |        |

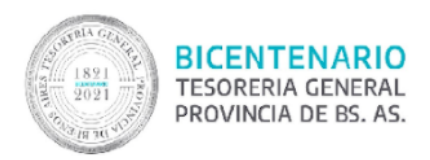

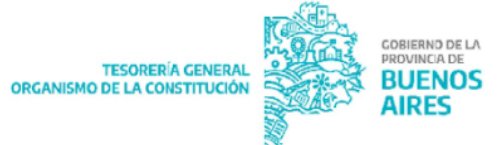

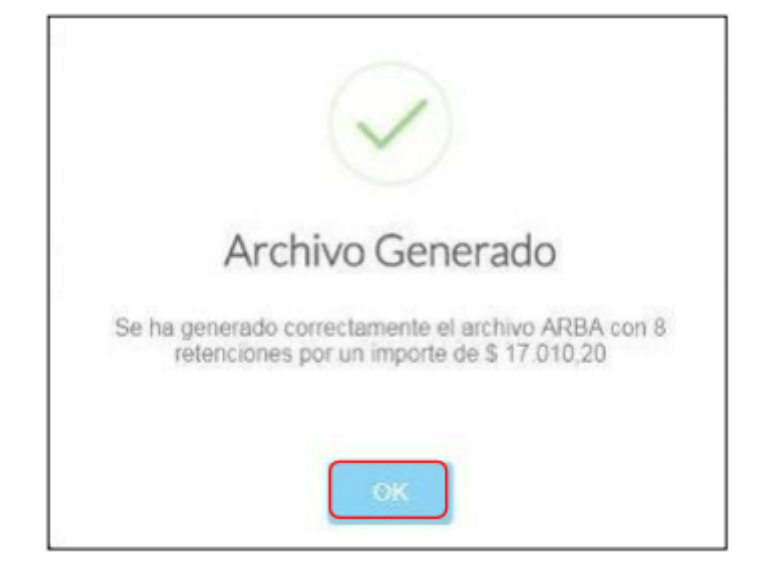

NOTA: exactamente los mismos pasos se realizan para SIRE.

# **CONSULTAR RENDICIÓN - ARBA**

Desde el ítem de menú Rendición - ARBA - Consultar Rendición

En la siguiente pantalla, en cada renglón se muestra el conjunto de constancias que se agruparon en el paso anterior para generar el archivo para subir al aplicativo SICORE.

El número de transacción es equivalente al número de Código Link. Es un campo a completar no obligatorio pero se recomienda completarlo para tener una mayor organización.

Desde el botón "descargar" se obtiene un archivo TXT cuya extensión es: *ARCUIT de la Repartición-XXXXXO-15-Lote1.TXT*, donde las X corresponden: las primeras cuatro al año (2018) y las siguientes dos al mes que se está liquidando.

Se obtiene el archivo Zipeado y con Programa de Integridad de Datos (GenHash) aplicado. Por lo tanto ya no es necesario realizar esos pasos en forma manual, solo debe guardar el archivo generado en su máquina y por último subirlo al sitio de ARBA.

Los estados por lo que pasa el archivo son:

• Ingresado: están agrupadas las constancias en los archivos.

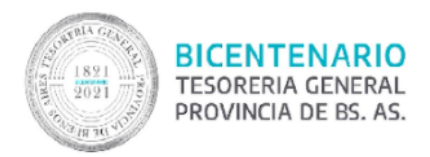

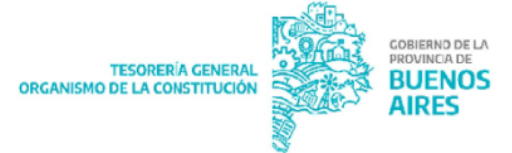

- Enviado: una vez que se descarga el archivo.
- Procesado: una vez que se completa el número de transacción.

En este ejemplo, en la pantalla anterior se realizó una selección masiva por lo tanto figura un renglón solo por el importe total.

| Woetner 25 +     | registros |                 |                  | Copier CSV PDF | Imprimir               | Duscar.      |               |
|------------------|-----------|-----------------|------------------|----------------|------------------------|--------------|---------------|
| Fecha            |           | Cant.<br>Reg 11 | Nro. Transacción |                | Importe Total          | 1) Descargar |               |
| 14/03/2016 12:34 |           | 8               |                  |                | \$ 17.010,20 INGRESADO |              | <b>Anutar</b> |

Una vez que se descarga el archivo el estado cambiará a "enviado".

| <br>El Estado Cambiara a Enviado |  |
|----------------------------------|--|
| Aceptar                          |  |

<u>NOTA</u>: para toda constancia de retención generada a partir de una gestión de pago sin factura la misma deberá ser declarada en forma manual. Lo mismo sucede en el caso de existir una Nota de Crédito.